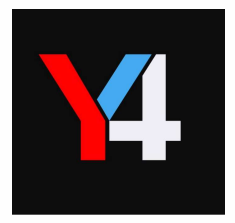

# Vital Gain FAQ

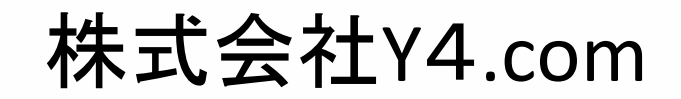

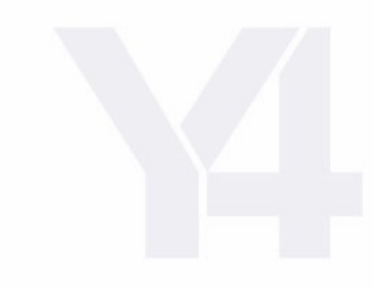

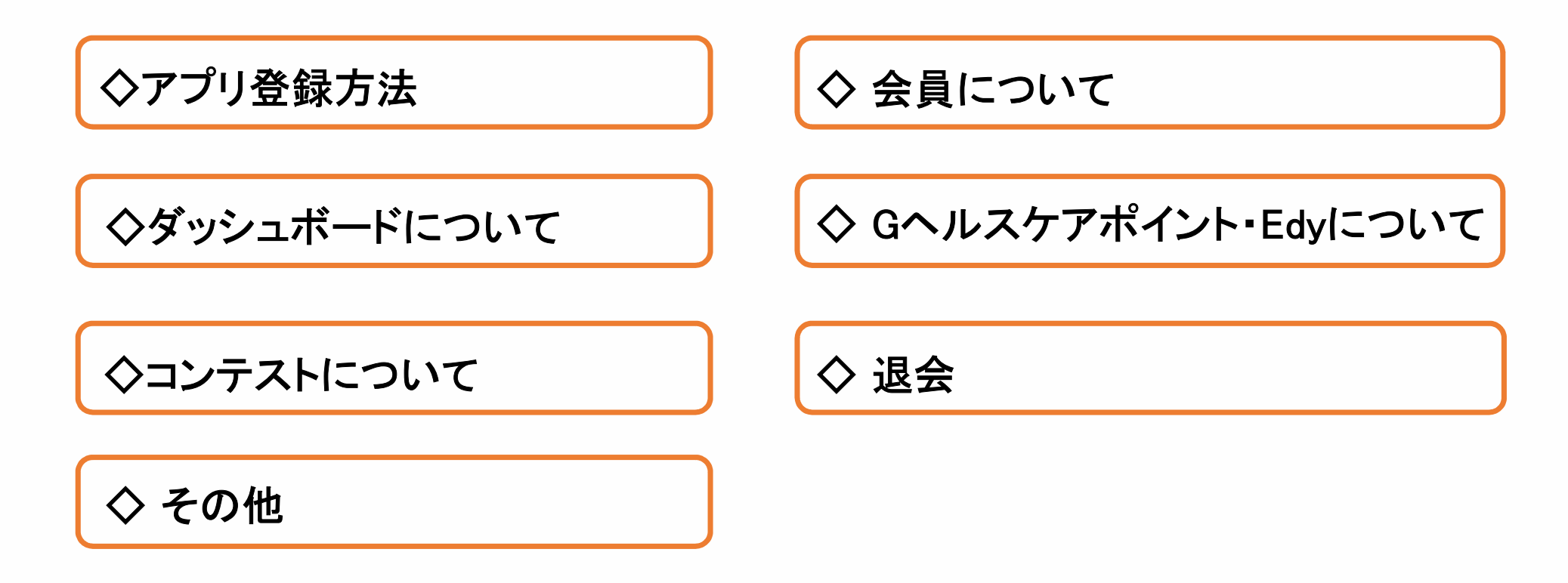

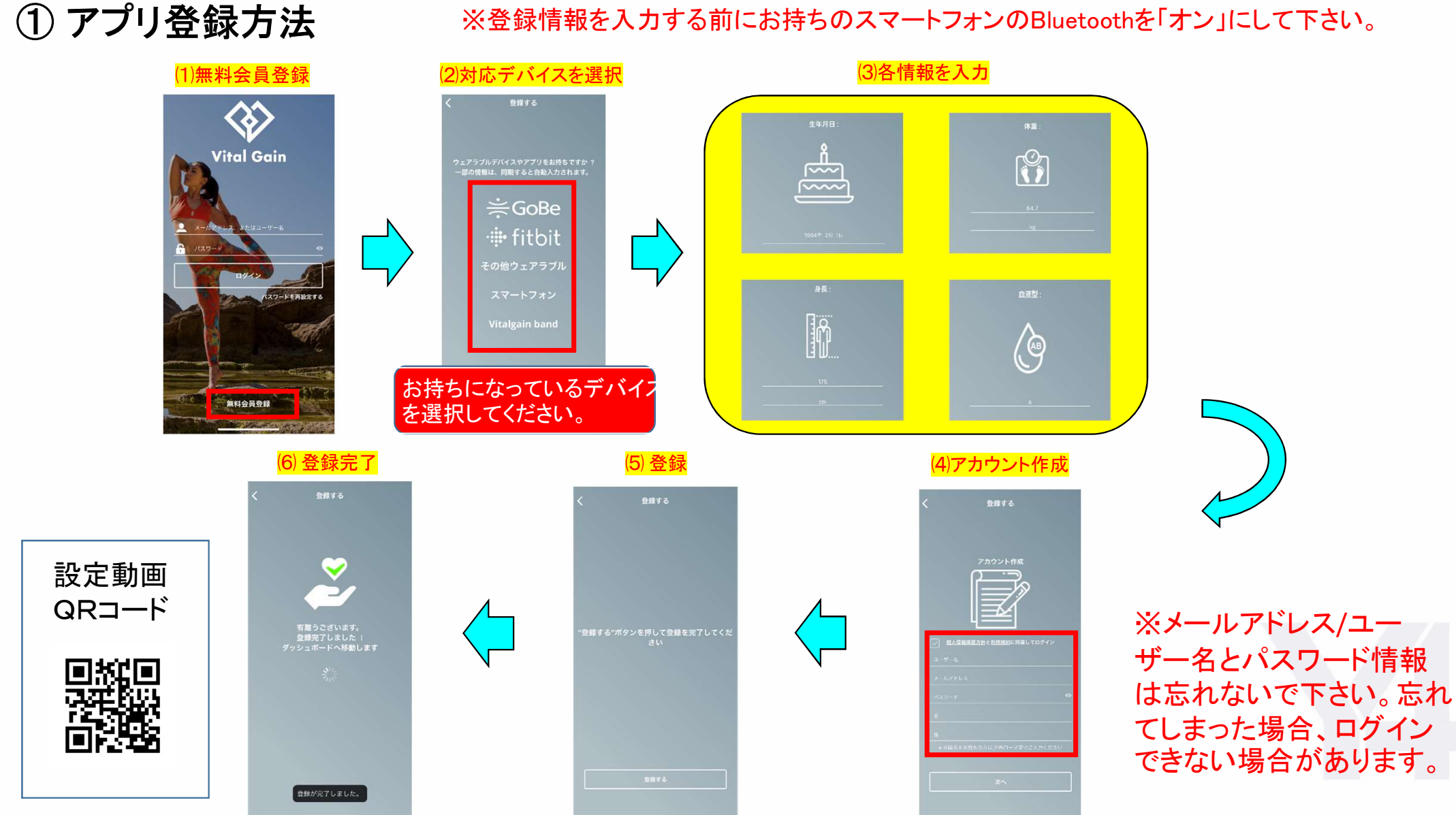

#### ※登録情報を入力する前にお持ちのスマートフォンのBluetoothを「オン」にして下さい。

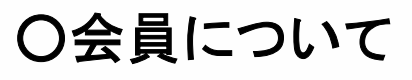

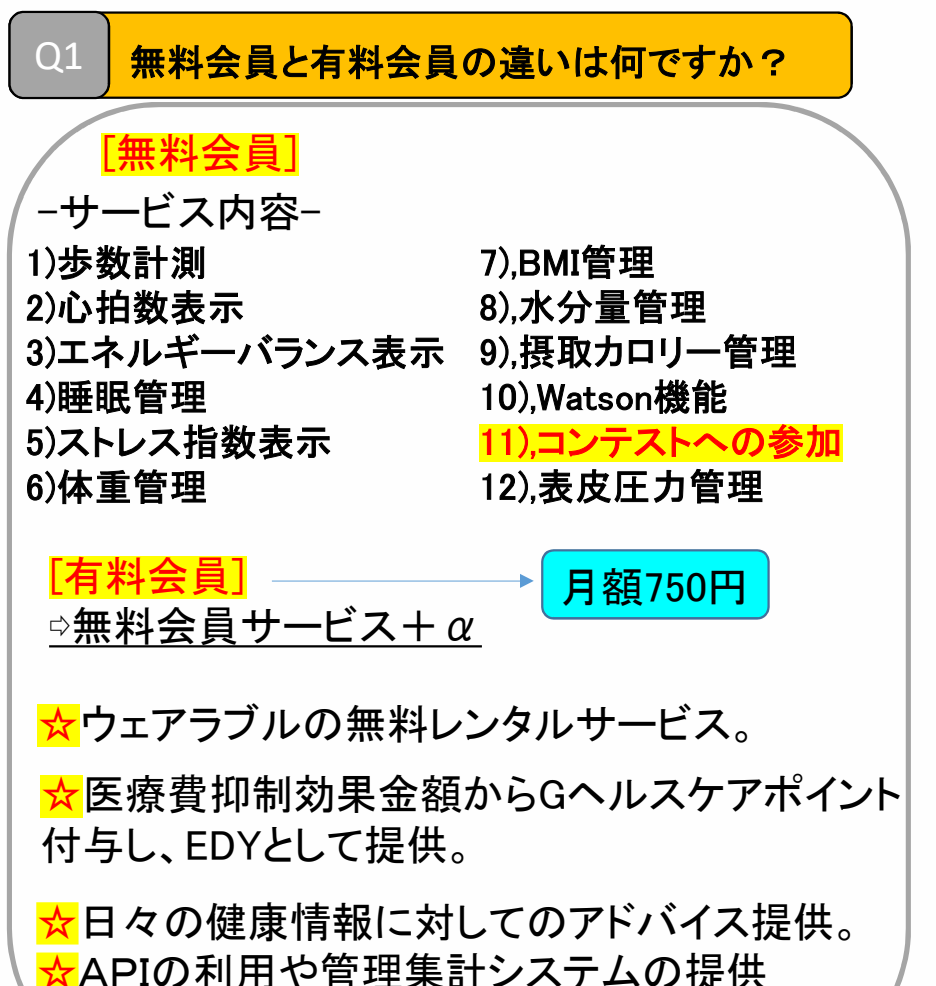

#### Q2 支払い方法は何がありますか?

Apple課金 Google課金(Android版のみ) 法人請求

月額750円以外に請求されることはありますか?

ウェアラブルデバイスをレンタルした場合、 発送した際の代金引き換えとして¥500-、 返却時の返送料が発生します。この2点以 外の料金は発生しません。

レンタルしたデバイスが故障しました。 この場合どうしたらいいでしょうか?

初期不良の場合は交換します。 破損や紛失の場合は買い取りになります。

# O ダッシュボードについて

### Q1 ダッシュボードとは?

さまざまなデータを表示する画面のことを ダッシュボードと言います。

### 医療費抑制効果金額とは?

厚生労働省が提言している、1歩あたり0.065 円の医療費抑制効果があるというエビデンス を基に、表した金額です。

### Gヘルスケアポイントとは?

す。

医療費抑制金額に対するポイントとなってま

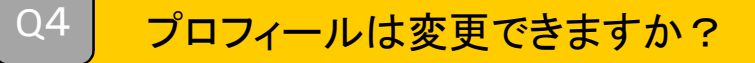

はい。「ダッシュボード」⇔「設定」⇔一番上 の「アイコン」をタッチ。名前の横にある 「鉛筆マーク」をタッチすると変更が可能 です。

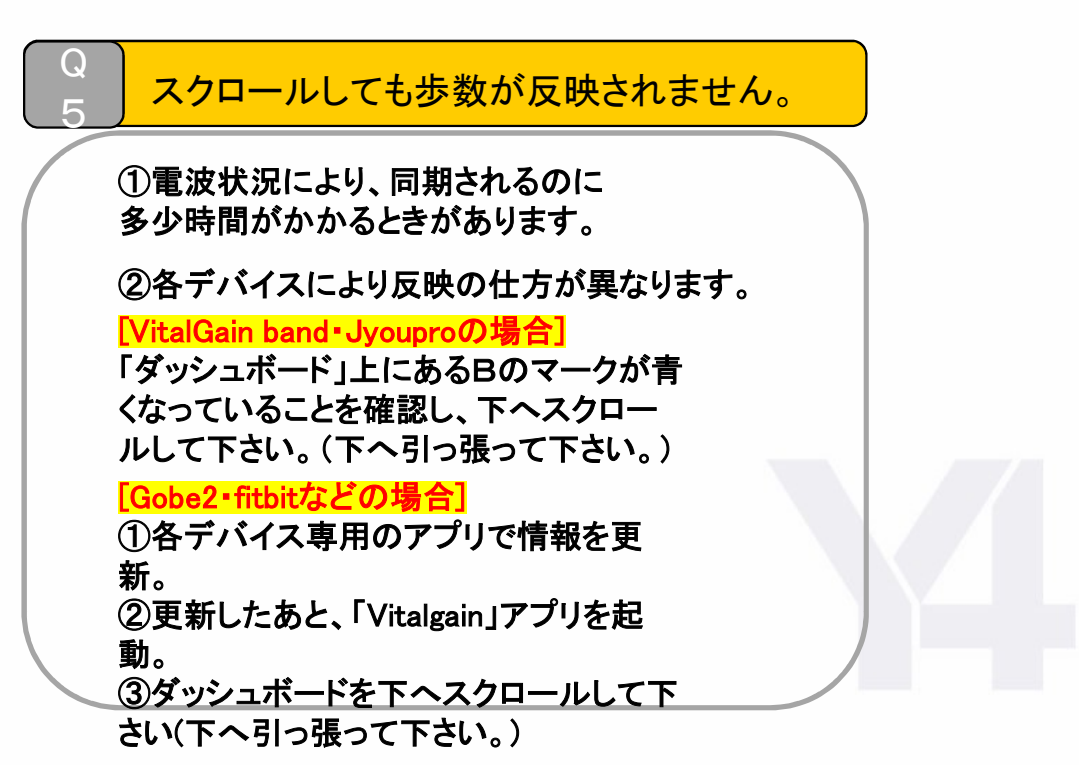

# Oダッシュボードについて

### Q6 カレンダーの利用方法を教えてください。

・Googleアカウントをお持ちの方は、アカウントを 追加してください。追加しましたら、自動で記録 が反映されます。※Googleカレンダーに予定を記載してください

・Googleアカウントをお持ちではない方は、 まずGoggleアカウント作成後にアカウントを 追加してください。

### AIとうまく会話ができません。

「フィード」を参考にAIと会話してみてください。 まだ認識されない内容もございますが、より 利用しやすいよう日々改善中です。 エネルギーバランスの消費カロリーとデバイスの通知が異なります。

「Vitalgain」では、独自の計算を反映しているため、 各ウェアラブルの消費カロリーとは異なります。

### O Gヘルスケアポイント・Edyについて

Q1

ヘルスケアポイントはどのように利用できますか?

電子マネー「楽天Edy」へ交換できます。

ヘルスケアポイントはどうやって貯めることができますか?

はい。お持ちのデバイスを活用し、歩数に対して 医療抑制金額が表示され、医療費抑制金額に対 してヘルスケアポイントが付与されます。より歩く ことによりポイントが増えます。

Q3 ポイントの有効期間はありますか?

はい。有効期間は1年間です。

### 楽天Edyの利用可能なお店は?

[コンビニ] セブンイレブン、ローソン、ファミリマート etc…

**[スーパー]** イトーヨーカドー、サミット etc…

[**ドラッグストア**] マツモトキヨシ、セイジョー、くすりの太郎 etc…

[ネットショップ] アマゾン、楽天市場 etc...

[本・CD&DVD] TSUTAYA、BOOK-OFF etc…

[家電] ビックカメラ、ヨドバシカメラ、コジマ etc…

[服飾・雑貨展] GAP、ドンキホーテ、LoFt、SUIT SELECT、紳士服コナカetc...

[飲食] ドトールコーヒー、タリーズコーヒー etc...

[**アミューズメント]** 109シネマズ、BIG ECHO(ビッグエコー),ラウンドワン etc...

※詳しくは「楽天Edy」HPまで。

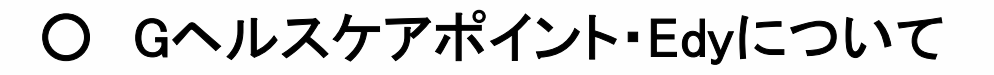

### Q5 Edyの登録方法を教えて下さい。

 →「設定」
 →「プロフィール」(アイコンをタッチ)
 →プロフィールの下にある「Edy番号」を選択。
 →お持ちになっている「Edy番号16桁」を入力 して下さい。

Q6 獲得したEdyを実際に使うには?

※Edyリワード交換申請を行ってください。

-方法-

→「設定」

→「Edyリワード獲得履歴」を選択
 →「Edyに交換の申請をする」を選択
 →「申請金額」を入力して手続きを完了
 →「Edyへの申請お知らせ!」というメールが届き、あとは申請処理が終わるまでお待ちください。

Q7 Edyチップの支払い、チャージができません。

<u>support@gobe.jp</u> までその旨をご連絡ください。

Edyチップが故障した場合、Edyチップ残金を 払い戻しするための申請用紙をお送りいた します。 同書類に必要事項を記入いただき、楽天

Edy株式会社へお送りいただくと残高を講座 へお振込いたします。

## O コンテストについて

### Q1 コンテストの参加方法が分かりません。

(1)「ダッシュボード」の下にある「コンテスト」をタッチして下さい。

(2)「公開コンテスト」を選択。

(3)参加可能なコンテストを選択。

(4)右下の「参加」をタッチし、「ウォーキングチェレンジ」をタッチ。

(5)「スタート」ボタンを押したら、コンテストが開始します。

-注意 ※コンテスト参加の前に、情報を反映してからコンテストへ参加して下さい。
 ※「参加」ボタンを押さないと、「スタートボタン」は押せません。

Q2 コンテストの歩数を達成したとき、自動で終了しますか?

自動では終了しません。

「コンテスト」や「ワーキングチャレンジ」や「終了」ボタンを押して下さい。

※「終了」ボタンを押した時点でのタイムで順位が競われます。押 し忘れにお気をつけください。 Q3 上位何人までEdyをもらえますか?

コンテストごとで指定された順位までEdyを受け取れます。

Q4 コンテストは複数参加できますか?

コンテストは複数参加することはできません。 開催中のコンテストがある場合は、現在参加中のコンテ ストが終了した後、他のコンテストを開始してください。

Q5 コンテストは途中でやめることはできますか?

はい。現在参加中のコンテストを開き、終了を押してください。

- 「コンテスト」
  「
  「現在参加中コンテスト」
- 「「ワーキングチャレンジ」選択
- 「「「終了」を押してください。

# 〇 退会

### Q1 退会方法を教えてください。

### [iPhoneの場合]

↔iPhoneの「設定」を開く。 ↔「iTunesとApp Store」へ。 ↔「Apple ID」をタッチ。 ↔「登録」から解除をお願いいたします。

### [Androidの場合]

- ⊶「GooglePlay ストア」
- →「右へスワイプ」。
- →「定期購入」から解除をお願いいたします。

Q2 退会したあとの再開はできますか?

1度退会するとデータは復元できません。

Q3 退会した際のレンタルデバイスはどうすればいいですか?

レンタルデバイスをY4.comへ返却をお願いします。

Q4 レンタルデバイスを返却いただけない場合

買い取り扱いになり、規約に則り対応がされます。

# 〇その他

#### Q1 レンタルしたデバイスを購入したい場合、 どうすればいいですか?

アプリ内にある「お問合せ」から依頼していただければ 購入は可能です。

### Q2 **ログイン方法**

アカウント作成にてご登録いただきました、「メールアドレス もしくはユーザー名」と「パスワード」にてアプリにログインで きます。<mark>パスワードを忘れた場合は、ご登録のメールアドレ</mark> スよりパスワードの再設定が可能です。

#### Q3 申し込み完了のメールが届きません。

迷惑メール設定など受信設定をされている場合はメールが 届かない場合があります。 メールの設定をご確認いただきますようお願いいたいしま す。

### Q3 通知数を減らしたいです。

設定可能です。

- →「設定」
- →「プッシュ通知設定」
- →プッシュ通知の「ON/OFFを行なってください。」

Q4 レンタルデバイスを返却いただけない場合

買い取り扱いになり、規約に則り対応がされます。